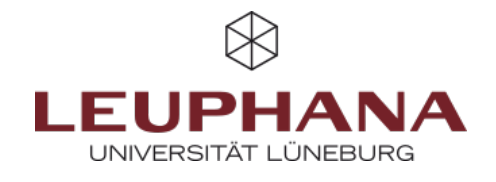

## FAQ - Erstellen

## **1.Wie erstelle ich eine Seite?**

Um eine neue Seite zu erstellen, gehen Sie zunächst auf die Seite *Portfolios*. Dafür haben Sie <u>zwei</u> Möglichkeiten:

**Variante A**: Klicken Sie auf das *Burger-Menü (1)* und dann auf *Erstellen (2)*. Anschließend gelangen Sie über *Portfolios* auf die Übersichtsseite Ihrer Seiten und Sammlungen. Über diese Variante können Sie von jeder beliebigen Seite in myPortfolio aus zu Ihren Seiten und Sammlungen gelangen.

**Variante B**: Von der Startseite (*Dashboard*) aus können Sie direkt über die Schaltfläche *Erstellen* auf die Übersichtsseite gelangen.

| a 🚥 🖂 🗸 🗸                          | ⊁ ≡0                                                                                                    | CC = 1 - 2 =                                                                                                    | Portfolios                                                                                                    |                                                                                                    |
|------------------------------------|----------------------------------------------------------------------------------------------------|----------------------------------------------------------------------------------------------------|----------------------------------------------------------------------------------------------------|----------------------------------------------------------------------------------------------------|
|                                    |                                                                                                    | Cashiouni                                                                                                    | Sader (its Associating Tay) torteres such                                                                                                    | + Invation @ Engineers                                                                                                    |
| Sammlungen zu erstellen + Entelen  | ~ 2                                                                                                    | + Intelien A<br>Particles                                                                                                    | This beckveluing Tage                                                                                                    |                                                                                                    |
|                                    |                                                                                                    |                                                                                                    | Nacional States (1995) Tag day Labora (2005) Tear (1912) Teamannaine a fire.                                                                                                    | Testumeters fir - 1                                                                                                    |
|                                    |                                                                                                    | Gutation                                                                                                    | The off define analy the second analy the                                                                                                    |                                                                                                    |
|                                    | ×                                                                                                    | thep                                                                                                    | →                                                                                                    |                                                                                                    |
| 444 Mitmachen                      | ~                                                                                                    | Ranthulerliche Fortbildung                                                                                                    | 4 06 1 4 06 1 4 36 1                                                                                                    |                                                                                                    |
| Verwalten                          |                                                                                                    | Robben                                                                                                    |                                                                                                    |                                                                                                    |
|                                    | ÷                                                                                                    | Plane                                                                                                    |                                                                                                    |                                                                                                    |
|                                    |                                                                                                    | Degrafie                                                                                                    |                                                                                                    |                                                                                                    |
|                                    |                                                                                                    | Tap                                                                                                    |                                                                                                    |                                                                                                    |
|                                    |                                                                                                    | < toto                                                                                                    |                                                                                                    |                                                                                                    |
|                                    |                                                                                                    | a menorum                                                                                                    |                                                                                                    |                                                                                                    |
|                                    |                                                                                                    |                                                                                                    |                                                                                                    |                                                                                                    |
| b                                  |                                                                                                    |                                                                                                    | Portfolios                                                                                                    |                                                                                                    |
| Erstellen<br>Fanns Furdits maanden | <b>O T i i i i</b>                                                                                                    | •                                                                                                    | Sector And Socheshing Tege University Soches reads.           Tests Socheshings Tege         Image Socheshing         Soche           Image Socheshings Society         Image Society         Society           Image Society         Image Society         Image Society | + institu Ø tajara                                                                                                    |
|                                    | Kernenderen Die feren gehalten<br>Bereich                                                                                                    | Mitmachen<br>Prezen felm und Engem<br>Instrum                                                                                                    | Tag der Lehrer 2025                                                                                                    | Sectorwing for                                                                                                    |
|                                    |                                                                                                    |                                                                                                    |                                                                                                    |                                                                                                    |
|                                    | Cashboard  Cashboard | Cushbaard  Cushbaard |                                                                                                    | Clashbaard Extellen Verweiten Verweiten Ver |

Von dort aus nutzen Sie den Button *Hinzufügen* und wählen dann aus, ob Sie eine *Seite* oder *Sammlung* erstellen wollen. Danach gelangen Sie zu den *Grundeinstellungen* wie Titel, Beschreibung und Schlagwörtern. Dort können Sie auch über die *Erweiterten Einstellungen* festlegen, ob eine Seite als *Template* verwendet werden kann. Anschließend klicken Sie auf *Speichern*. Danach werden Sie auf die erstellte Seite weitergeleitet und können diese über *Platzhalter* gestalten. Platzhalter haben vier Hauptinhaltstypen, die im Folgenden erläutert werden.

Die Entwicklung erfolgte durch Mitarbeitende des Leuphana Lehrservice (lehrservice@leuphana.de)

🛈 🧿 Dieses Dokument ist lizenziert unter der Creative Commons Lizenz CC BY 4.0.

Urheber:in bei einer Weiterverwendung bitte wie folgt angeben: Lehrservice Leuphana Universität Lüneburg.

(cc